# PARENT'S GUIDE TO 7th-12th GRADE ATHLETICS REGISTRATION FOR ONLINE SUBMITTAL OF ATHLETIC FORMS

The Ogden Activities Department uses an online submittal of athletic forms (physical, concussion form and waiver), called ATHLETICS REGISTRATION. This can be done from your computer or from your smart phone and needs to be completed before the first practice.

## Please go to ogdenschools.org to get started.

#### NEW REGISTRATION OR ----->

<u>Step 1</u> - Scroll down and click on "New registration".

<u>Step 2</u> - After clicking on "New registration", you will be asked to create a new account. Please save this information. You will see this window.

Home Family Accounts Reports Pages

Student Information

Last Name '

Date Of Birth \*

Continue Cancel

#### ALREADY HAVE AN ACCOUNT

<u>Step 1</u> - Scroll down and click on the red "already have an account" button. You will then see this window and you can sign in.

Login

|                      |                                            | Login    |                         |
|----------------------|--------------------------------------------|----------|-------------------------|
|                      | Returning Users                            |          | I don't have an account |
| Up Setup Wizard Help | Username Forgot your username or password? | Password | Sign In                 |
|                      |                                            |          |                         |

You will need to enter your student's first and last name and date of birth and then click continue.

<u>Step 3</u> - Continue entering the information, clicking "next page" at the bottom of each section.

Step 4 - At the end, you will see this.

| 0                                                     |                                                                                     |                 |
|-------------------------------------------------------|-------------------------------------------------------------------------------------|-----------------|
| IMPORTANT: You MUST finish sett                       | ng up your account or your registration will *NOT* be processed.                    |                 |
| SET UP YOUR FAMILY ACCO                               | UNT LOGIN                                                                           |                 |
| By logging in first on future registrat<br>Username " | ions, all forms will be PRE-FILLED for your convenience, but allow you to make chan | iges if needed. |
|                                                       | Enter your preferred                                                                |                 |

### Step 2 - You will then see this window.

| ayment History Family M | ember Info Important Dates | Account Settings                         |                                                                                      |                                                             | 1                                                                            | Logout                                            |
|-------------------------|----------------------------|------------------------------------------|--------------------------------------------------------------------------------------|-------------------------------------------------------------|------------------------------------------------------------------------------|---------------------------------------------------|
|                         |                            |                                          |                                                                                      |                                                             |                                                                              |                                                   |
|                         |                            |                                          |                                                                                      |                                                             |                                                                              |                                                   |
|                         |                            |                                          |                                                                                      |                                                             | Fee Rate                                                                     | : Regular P                                       |
| Incomplete Registratio  | n                          |                                          |                                                                                      |                                                             |                                                                              |                                                   |
|                         |                            |                                          |                                                                                      |                                                             |                                                                              |                                                   |
| Activity                | Student                    | Final Clearance                          | Gr                                                                                   | Reg. Form                                                   | Physical Info                                                                | Fee                                               |
|                         |                            |                                          |                                                                                      |                                                             |                                                                              |                                                   |
|                         | Incomplete Registratio     | Incomplete Registration Activity Student | Incomplete Registration           Activity         Student           Final Clearance | Incomplete Registration Activity Student Final Clearance Gr | Incomplete Registration         Final Clearance         Gr         Reg. Form | Incomplete Registration Gr Reg.Form Physical Info |

Click on "Register" and then choose the name of the athlete you want to register or choose "new registration" to register a new child.

<u>Step 3</u> - On the next pages, please update any information as needed, including uploading a new athletic physical if your current one has expired. To do this, click on the blue "add" under "physical date" for each child you are submitting a physical form for.

Please email <u>Christine.oien@ogden.k12.ia.us</u> or call at 275-4034 if you have any questions. SEE THE NEXT PAGE FOR TIPS ON UPLOADING THE PHYSICAL

#### **Physical Examinations**

Students registering for Athletics must have a current physical examination on file *before the student is authorized to participate in practice/tryouts.* To ensure clearance for participation, physicals should be completed and uploaded or turned in to the Activities office no later than 3 school days prior to the first day of practice/tryouts. Physicals are valid for 13 months from the date of the last exam.

#### TO UPLOAD A NEW PHYSICAL:

- 1. Sign into your athletics registration account at ogdenschools.org
- 2. Click on the "add" button on the same line as the child you are uploading the physical for. (see pink start in picture)
- 3. The pop-up window allows you to upload the physical (up to 2 pages).
- 4. Make sure to click "save"!

|                | e Doe Fam                | ily                                                           |                    |                                     |                                                       |                |      |                  |        |          |        |
|----------------|--------------------------|---------------------------------------------------------------|--------------------|-------------------------------------|-------------------------------------------------------|----------------|------|------------------|--------|----------|--------|
| Registrati     | on History F             | Payment History                                               | Family Member Info | Important Dates                     | Account Setting                                       | gs             |      |                  |        |          | Logout |
| Registratio    | n History                |                                                               |                    |                                     |                                                       |                |      |                  |        |          |        |
| C Deci         | otor 🔶                   | Canaal/Chan                                                   | as Degistration    |                                     | agistration                                           |                |      |                  | Fee Ra | ite      |        |
| C Regi         | ster •                   | Cancel/Chan                                                   | ge Registration    |                                     | registration                                          |                |      |                  | Reg    | ular Pay | ~      |
|                |                          |                                                               |                    |                                     | Final                                                 |                | Reg. | Physical         |        |          |        |
| #              | Date                     | Activity                                                      |                    | Student                             | Clearance                                             | Gr             | Form | Date             | Fee    | Recp't   | Status |
| #              | Date                     | Activity                                                      |                    | Student<br>School Yea               | Clearance<br>r 2020-2021                              | Gr             | Form | Date             | Fee    | Recp't   | Status |
| #<br>9239-0720 | Date<br>7/31/2020        | Activity<br>Football 8th                                      |                    | Student<br>School Yea<br>Junior Doe | Clearance<br>r 2020-2021<br>Yes                       | Gr<br>8        | Form | Date<br>Add Edit | Fee    | Recp't   | Status |
| #<br>9239-0720 | Date           7/31/2020 | Activity<br>Football 8th<br>Basketball Boys                   | 8th                | Student<br>School Yea<br>Junior Doe | Clearance<br>r 2020-2021<br>Yes<br>Pending            | Gr<br>8        | Form | Date<br>Add Edit | Fee    | Recp't   | Status |
| #<br>9239-0720 | Date<br>7/31/2020        | Activity<br>Football 8th<br>Basketball Boys<br>Track Boys 8th | 8th                | Student<br>School Yea<br>Junior Doe | Clearance<br>r 2020-2021<br>Yes<br>Pending<br>Pending | <b>Gr</b><br>8 | View | Date<br>Add Edit | Fee    | Recp't   | Status |

Please email <u>Christine.oien@ogden.k12.ia.us</u> or call at 275-4034 if you have any questions.